# NOTE: SOME PROMPTS MAY VARY BASE ON THE TERMINAL SETUP.

| SALE (Swiped or Manuall<br>capture transactions for settle<br>manual entry of the card is no<br>sales slip using a manual imp | y Keyed) Use this function to authorize and<br>ement. If the magnetic stripe is unreadable and a<br>ecessary, you must obtain a card imprint on the<br>printer as verification that the card is present.                                            |
|----------------------------------------------------------------------------------------------------|----------------------------------------------------------------------------------------------------|
| MM/DDYYY<br>HH:MM                                                                                                    | Press F2 for Sale,                                                                                                    |
| SWIPE CARD ACCT:                                                                                                    | Swipe card or manually key card number and press Enter                                                                                                    |
| CHOOSE CARD:                                                                                                    | Press F1 for Credit                                                                                                    |
| EXP DATE (MMYY):                                                                                                    | Key expiration date and press Enter                                                                                                    |
| RECURRING PYMT                                                                                                    | Press F1 if this is not a recurring payment or<br>press F2 if this is a recurring payment                                                                                                    |
| CARD PRESENT                                                                                                    | Press F1 if the customer's card is not present<br>or press F2 if the customer's card is present                                                                                                    |
| PHONE ORDER                                                                                                    | Press F1 if this is not a phone order or press F2 if this is a phone order                                                                                                    |
| ENTER CVV2<br>INDICATOR                                                                                                    | Press F1 to skip the CVV2 code or press F2<br>if the CVV2 code is present or press F3 if you<br>can't read the CVV Code or press F4 if the                                                                                                    |
| E-COMMERCE                                                                                                    | CVV2 code is not present<br>The card code can be found on the signature<br>line of the customer's credit card<br>Press F1 if this is not an E-Commerce<br>transaction or press F2 if this is a E-Commerce<br>transaction then select desire options |
| ORDER NUMBER:                                                                                                    | Key order number and press Enter                                                                                                    |
| INVOICE NUMBER:                                                                                                    | Key invoice number and press Enter                                                                                                    |
| CLERK/SERVER ID:                                                                                                    | Key clerk or server number and press Enter                                                                                                    |
| ADDRESS:                                                                                                    | Key the first 5 digits before the first letter of the customer's address and press Enter                                                                                                    |
| ZIP CODE:                                                                                                    |                                                                                                    |
| CUSTOMER NUMBER:                                                                                                    | ress Enter                                                                                                    |
| AMOUNT: \$                                                                                                    | Key amount and press Enter                                                                                                    |
| TIP: \$                                                                                                    | Key pre-tip amount and press Enter                                                                                                    |
| TAX AMT: \$                                                                                                    | Key tax amount and press Enter                                                                                                    |
| TEAR RECIEPT                                                                                                    | Tear the merchant copy and have the customer sign it press Enter for the customer copy to                                                                                                    |
|                                                                                                    | Validation Code will be displayed on the printed or<br>the receipt                                                                                                    |
| AVS Response Codes:                                                                                                    | Card Validation Response Codes:                                                                                                    |
| A = Address match<br>N = No Match at all                                                                                      | $\mathbf{N} = \mathbf{N} \mathbf{O}$                                                                                                    |
| Y = 5 digit zip match                                                                                                    | S = Code should be on card, but terminal                                                                                                    |
| W = 9 digit zip match                                                                                                    | indicated it was not                                                                                                    |
| X = Address & 9 digit zip                                                                                                    | U = Issuer Not certified or has not provided                                                                                                    |
| match<br>S = Sonvice not supported                                                                                            | processor encryption keys                                                                                                    |
| J = Service not supported                                                                                                    | X = Server Provider did not respond                                                                                                    |

| TICKET ONLY Use this fun<br>approval has been obtained<br>transaction. | ction to capture transactions when voice<br>d. Sometimes referred to as an offline or force  |
|------------------------------------------------------------------------|----------------------------------------------------------------------------------------------|
| MM/DDYYY<br>HH:MM                                                      | Press the key under the " ${\pmb \vartheta}$ " symbol.                                       |
| TICKET ONLY                                                            | Press F1 for Ticket Only                                                                     |
| SWIPE CARD ACCT:                                                       | Swipe card or manually key card number and press Enter                                       |
| CHOOSE CARD:                                                           | Press F1 for Credit                                                                          |
| EXP DATE (MMYY):                                                       | Key expiration date and press Enter                                                          |
| AMOUNT: \$                                                             | Key amount and press Enter                                                                   |
| APPR CODE:                                                             | Key authorization number that was obtained by the voice authorization center and press Enter |
| TEAR RECIEPT                                                           | Press Enter for the customer copy to print.                                                  |
|                                                                        |                                                                                              |

| REFUND Use this function to                                       | o issue a credit to the cardholder's account for                                                   |
|-------------------------------------------------------------------|----------------------------------------------------------------------------------------------------|
| MM/DDYYY<br>HH:MM                                                 | Press F3 for Refund                                                                                |
| SWIPE CARD ACCT:                                                  | Swipe card or manually key card number and<br>press Enter (Debit card can't be manually<br>keyed)  |
| CHOOSE CARD:                                                      | Press F1 for Credit or press F2 for Debit                                                          |
| EXP DATE (MMYY):                                                  | Key expiration date and press Enter                                                                |
| AMOUNT: \$                                                        | Key refund amount and press Enter                                                                  |
| DEBIT REFUND<br>AMOUNT:<br>\$X <i>X.XX</i><br>TOTAL:<br>ENTER PIN | Instruct customer to enter PIN via PIN pad and press Enter. <i>Do not ask customer for the PIN</i> |
| TEAR RECIEPT                                                      | Press Enter for the customer copy to print.                                                        |

| <u>VOID</u> Use this function to dele                | ete a transaction that is in the current batch.                                                                                 |
|------------------------------------------------------|----------------------------------------------------------------------------------------------------|
| MM/DDYYY HH:MM                                       | Press F4 for Void                                                                                                    |
| VOID LAST TRANS?                                     | Press F1 to void a transaction within the current batch or press F2. to void the last transaction                               |
| VOID RETRIEVE BY:                                    | Press F1 to recall the transaction by the invoice number or press F2 to recall the transaction by the customer's account number |
| INVOICE NUMBER:<br>LAST 4 DIGITS:                    | Key requested information (i.e. Invoice Number) and press <b>Enter</b>                                                          |
| VOID<br>VISA<br>SALE<br>XXXXXXXXXXXXXXXXX<br>\$XX.XX | Press F2 to void the displayed transaction or press F3 for the next transaction                                                 |
| TEAR RECIEPT                                         | Press Enter for the customer copy to print.                                                                                     |
| 12/23/2003                                           | ORG                                                                                                    |

| DEBIT SALE (with Cash B                                    | <u>ack)</u> Use this function to authorize and capture                                             |  |
|------------------------------------------------------------|----------------------------------------------------------------------------------------------------|--|
| MM/DDYYY HH:MM                                             | Swipe card (Debit card can't be manually keyed)                                                    |  |
| CHOOSE CARD:                                               | Press F2 for Debit                                                                                 |  |
| AMOUNT: \$                                                 | Key amount and press Enter                                                                         |  |
| CASH: \$                                                   | Key cash back amount and press Enter                                                               |  |
| SALE<br>AMOUNT:<br>\$XX.XX<br>CASH:<br>TOTAL:<br>ENTER PIN | Instruct customer to enter PIN via PIN pad and press Enter. <i>Do not ask customer for the PIN</i> |  |
| TEAR RECIEPT                                               | Press Enter for the customer copy to print.                                                        |  |
|                                                            |                                                                                                    |  |
| AUTHORIZATION ONLY                                         | This procedure is to authorize a credit card                                                       |  |
| MM/DDYYY<br>HH:MM                                          | Press the key under the " <b>\$</b> " symbol                                                       |  |
|                                                            | Press F3 for Auth Only                                                                             |  |

| SWIPE CARD ACCT:                                       | Swipe card or manually key card number and press Enter     |
|--------------------------------------------------------|------------------------------------------------------------|
| CHOOSE CARD:                                           | Press F1 for Credit                                        |
| EXP DATE (MMYY):                                       | Key expiration date and press Enter                        |
| AMOUNT: \$                                             | Key amount and press Enter                                 |
| TEAR RECIEPT                                           | Press Enter for the customer copy to print.                |
|                                                        |                                                            |
| REPRINT Use this function stored in the terminal's men | n to reprint the last transaction or any transaction nory. |

and an an an eller barrier and according and

AUTH ONLY

| stored in the terminal's memor      | ry                                                                       |
|-------------------------------------|--------------------------------------------------------------------------|
| MM/DDYYY HH:MM                      | Press <b>REPRINT</b> the purple key                                      |
| LAST RECEIPT<br>ANY RECEIPT         | Press F1 to reprint the last receipt or press F2 to reprint any receipt. |
| REPRINT ANY RCPT<br>INVOICE NUMBER: | Key invoice number and press Enter                                       |
| PRINTING                            |                                                                          |

| CLERK / SERVER SETUP Use this function to add, modify, deleted, and clear all clerk / servers totals in the terminal. |                                                                                                    |
|----------------------------------------------------------------------------------------------------|----------------------------------------------------------------------------------------------------|
| MM/DDYYY HH:MM                                                                                                    | Press the key under the " ${\pmb \Phi}$ " symbol                                                                                          |
| SERVER SETUP                                                                                                    | Press F4 for Server Setup                                                                                                    |
| PASSWORD                                                                                                    | Key password and press Enter                                                                                                    |
| LOG ON SERVER<br>LOG OFF SERVER<br>ADD SERVER<br>& MODIFY SERVER                                                      | Press F3 to add a server, press F4 to modify<br>a server. Press the key under � for additional<br>server setup options. Key the requested |

© 2003 Merchant Services<sup>an</sup> Corporation. All rights reserved. All trademarks and service marks referenced in this material are the property of their respective owners.

| OPEN TAB Use this function<br>be closed before settlement. | to authorize an open tab amount. Open tabs must                |
|------------------------------------------------------------|----------------------------------------------------------------|
| MM/DDYYY HH:MM                                             | Press the key under the " $\ensuremath{\P}$ " symbol two times |
| TABS                                                       | Press F3 for Tab                                               |
| OPEN TAB                                                   | Press F1 for Open Tab                                          |
| SWIPE CARD ACCT:                                           | Swipe card or manually key card number and press Enter         |
| CHOOSE CARD:                                               | Press F1 for Credit                                            |
| EXP DATE (MMYY):                                           | Key expiration date and press Enter                            |
| AMOUNT: \$                                                 | Key amount and press Enter                                     |
| APPROVED                                                   | Terminal prints merchant receipt                               |

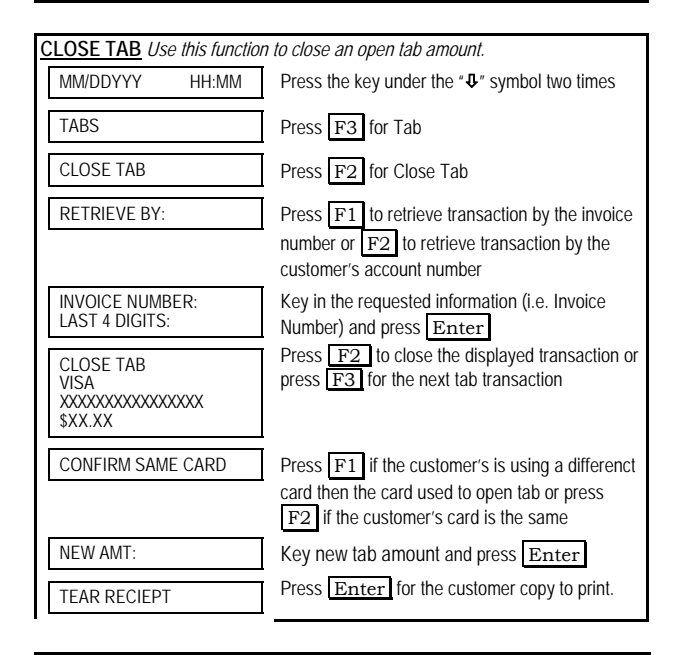

## **INDUSTRY INFORMATION**

Address Verification (AVS) – A service designed to help reduce the possibility of fraud on Manually Keyed transactions. The terminal will request the cardholder's billing address and or zip code. Entry of both address and zip code may provide better protection against fraud. If an "N" or an "U" is returned as one of the AVS codes, you may want to consider requesting additional ID from the customer or secure alternate means of payment. *This information is required by MasterCard® and VISA® to help your business qualify for the best rates.* 

**Card Code Validation** - A service designed to help reduce the possibility of fraud on Card Not Present transactions. The 3 – 4 digit code printed on reverse italics on the signature stripe of the card should be entered when prompted. If the code is not entered, the user will be required to indicate why the prompt was bypassed.

| TIP ADJUSTMENT Use the                                     | is function to adjust the tip amount.                                                                                                    |
|------------------------------------------------------------|----------------------------------------------------------------------------------------------------|
| MM/DDYYY HH:MM                                             | Press Tip the purple key                                                                                                    |
| RETRIEVE BY:                                               | Press F1 to retrieve by clerk/server, press F2<br>to retrieve by amount, press F3 to retrieve by<br>account number, or press F4 to retrieve by invoid<br>number |
| SERVER ID:                                                 | Key in the requested information (i.e. Server ID) and press Enter                                                                                               |
| TIP ADJUST<br>VISA<br>SALE<br>XXXXXXXXXXXXXXXXX<br>\$XX.XX | The terminal displays the selected transaction.<br>Press F1 to add a tip to the displayed<br>Transaction or press F2 to display the next<br>transaction         |
| TIP AMOUNT:<br>NEW TIP                                     | Key new tip amount and press Enter                                                                                                    |
| PROCESSING                                                 | Write tip amount on merchant receipt                                                                                                    |

#### PRE-SETTLEMENT INSTRUCTIONS

- Place all transaction receipts in sequence number order. Run an adding machine tape of the transactions.
- Print appropriate report (see report instructions). Compare your totals to the terminal report.
- If your tape matches the terminal totals, proceed with the Settlement instruction below. If your audit does not match the terminal totals, repeat steps 1 and 2.

| <b>REVIEW BATCH TOTALS</b> Use this function to display the batch total that's in |                                                         |
|-----------------------------------------------------------------------------------|---------------------------------------------------------|
| the current batch before setti                                                    | ement.                                                  |
| MM/DDYYY HH:MM                                                                    | Press the key under the " ${f \Phi}$ " symbol two times |
| BATCH TOTALS                                                                      | Press F4 for Batch Totals                               |
| BATCH TOTALS<br>SALES:<br>\$XX.XX<br>REFUNDS:<br>\$XX.XX<br>TOTAL:<br>\$XX.XX     | Verify totals                                           |

| <u>REPORTS</u> Various types of transactions in the current ball | detail and totals reports can be generated for<br>tch (trans <u>actions that</u> have not yet been settled).        |
|------------------------------------------------------------------|----------------------------------------------------------------------------------------------------|
| MM/DDYYY HH:MM                                                   | Press <u>Reports</u> the purple key                                                                                 |
| TOTALS REPORT<br>DETAIL REPORTS<br>SERVER REPORTS                | Press appropriate key to select desired report.<br>Press the key under <b>Q</b> for additional reporting<br>options |

| S | SETTLE Use this function at the end of each day to settle the batch for payment |       |                                           |  |  |  |  |
|---|---------------------------------------------------------------------------------|-------|-------------------------------------------|--|--|--|--|
| â | and clear your terminal of transaction information.                             |       |                                           |  |  |  |  |
|   | MM/DDYYY                                                                        | HH:MM | Press the key under the " $\Psi$ " symbol |  |  |  |  |
|   | SETTLEMENT                                                                      |       | Press F2 for Settlement                   |  |  |  |  |

| SETTLEMENT<br>SALES:<br>\$XX.XX<br>REFUNDS:<br>\$XX.XX<br>TOTAL:<br>\$XX.XX | Verify totals and press Enter     |
|-----------------------------------------------------------------------------|-----------------------------------|
| SETTLEMENT                                                                  | Terminal prints settlement report |

# MERCHANT SERVICES FDR OMAHA OMNI® 3200/3200 SE QUICK REFERENCE GUIDE

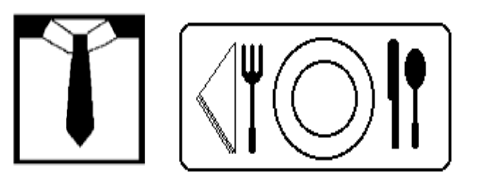

# Retail / Restaurant

Application: VSYR047

| VOICE AUTHORIZATION NUMBERS |  |  |
|-----------------------------|--|--|
| MC/VS                       |  |  |
| AX                          |  |  |
| DISCOVER/NOVUS              |  |  |
| DC/CB                       |  |  |
| OTHER                       |  |  |
| CUSTOMER SUPPORT            |  |  |

### PROGRAMMING INFORMATION

| Merchant Number           |  |
|---------------------------|--|
| Merchant ID (MID)         |  |
| Terminal ID (TID)         |  |
| Download Telephone Number |  |
| Touch Tone or Rotary Dial |  |
|                           |  |

By choosing our terminal applications, you are taking advantage of industry leading Interactive Technology, which ensures the integrity of your transaction flow. We have taken great care and effort to create applications that are robust and fast, yet easy to use.

© 2003 Merchant Services<sup>sm</sup> Corporation. All rights reserved. All trademarks and service marks referenced in this material are the property of their respective owners. Our goal is to continue this tradition by listening to you. If you have any suggestions on features or functionality of our products, please e-mail us at

### Suggestions@ProductEnhancements.com

Please note that this is not a customer service line. Your message may not be responded to, but will be carefully read and considered as a potential enhancement.